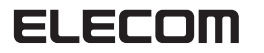

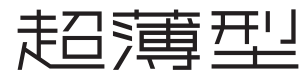

有線薄型テンキーパッド

# TK-TCP018シリーズ

## ユーザーズマニュアル

このたびは、エレコム 有線薄型テンキーパッド"TK-TCP018"シ リーズをお買い上げいただき誠にありがとうございます。 このマニュアルでは"TK-TCP018"シリーズの操作方法と安 全にお取り扱いいただくための注意事項を記載しています。 ご使用前に、必ずお読みください。また、このマニュアルを 読み終わったあとは、大切に保管しておいてください。 ※ このマニュアルでは一部の表記を除いて"TK-TCP018"シ リーズを「本製品」と表記しています。

## 安全にお使いいただくために

#### ■絵表示の意味

▲ 警告 この表示の注意事項を守らないと、火災・感電などによ る死亡や大けがなど人身事故の原因になります。 この表示の注意事項を守らないと、感電やその他の事故

▲注意 によりけがをしたり、他の機器に損害を与えたりするこ とがあります。

() [してはいけない]ことを示します。

● 「しなければならないこと」を示します。

(♥) 「注意していただきたいこと」を記載しています。

「お願いしたいこと」や「参考にしていただきたいこと」を記載して います。

けがや故障、火災などを防ぐために、ここで説明している注意事 項を必ずお読みください。

| ▲ 警告                                                                                                    |
|----------------------------------------------------------------------------------------------------|
| 本製品に水や金属片などの異物が入ったときは、すぐに使用を<br>中止し、本製品をパソコンから取り外してください。<br>そのまま使用すると、火災や感電の原因になります。                                               |
| 本製品が発熱している、煙がでている、異臭がしているなどの<br>異常があるときは、すぐに使用を中止し、本製品をパソコンか<br>ら取り外してください。そのあとで、お買い上げの販売店また<br>はエレコム総合インフォメーションセンターまでご連絡くださ<br>い。 |

そのまま使用すると、火災や感電の原因になります。

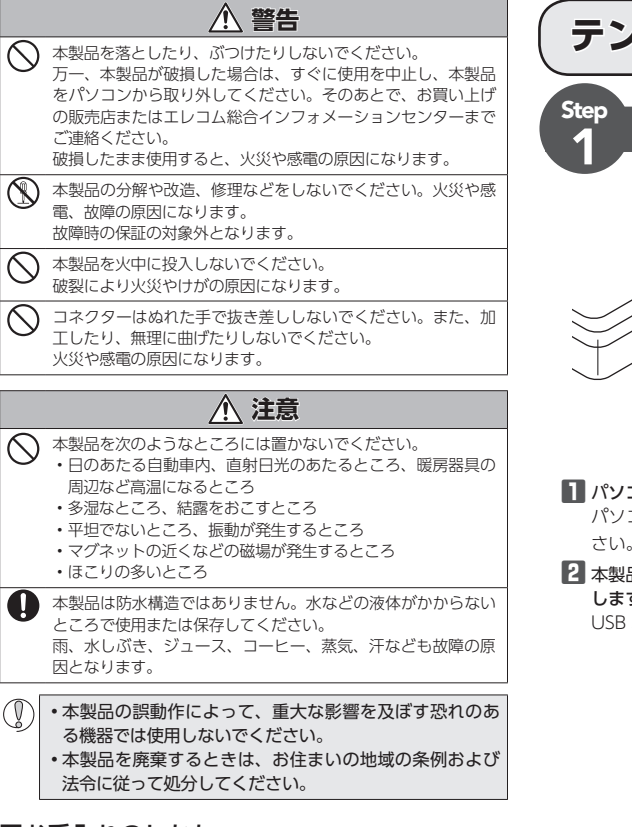

## ■お手入れのしかた

本製品が汚れたときは、乾いたやわらかい布でふいてください。

シンナー、ベンジン、アルコールなど揮発性の液体を使用 すると、変質や変色を起こす恐れがあります。

## パッケージ内容の確認

本製品のパッケージには次のものが入っています。作業を始める 前に、すべてが揃っているかを確認してください。なお、梱包に は万全を期しておりますが、万一不足品、破損品などがありまし たら、すぐにお買い上げの販売店またはエレコム総合インフォ メーションセンターまでご連絡ください。

・USB テンキーパッド本体(ケーブル長 0.5m) ......1 個
・ユーザーズマニュアル(このマニュアルです) ......1 部

# テンキーパッドの使用方法

## パソコンに接続する

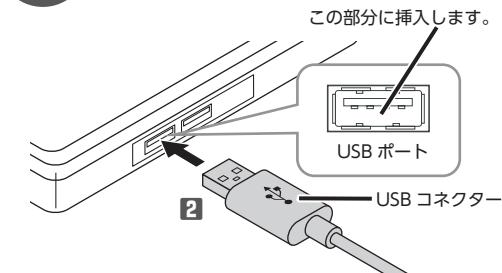

#### 1 パソコンを起動します。

- パソコンを起動し、操作可能な状態になるまでお待ちくだ さい。

2 本製品の USB コネクターをパソコンの USB ポートに挿入 します。 USB ポートはどのポートでも使用できます。

#### ・コネクターの向きと挿入場所を十分に確認してく ださい。

- 挿入時に、強い抵抗を感じる場合は、コネクターの形状と向きが正しいか確認してください。無理に押し込むとコネクターが破損したり、けがをする恐れがあります。
- ・USB コネクターの端子部には触れないでください。
- 8 ドライバが自動的にインストールされ、テンキーパッドが 使用できるようになります。

これでテンキーパッドを利用できます。

## ■テンキーパッドを取り外す場合

本製品はホットプラグに対応しています。 Windows<sup>®</sup>が起動した状態でもテンキーパッドを取り外す ことができます。

 Windows<sup>®</sup>の起動中に何度も抜き差しをくり返すと、 動作が不安定になることがあります。このような場合 は、Windows<sup>®</sup>を再起動してください。

## 各部の名称とはたらき

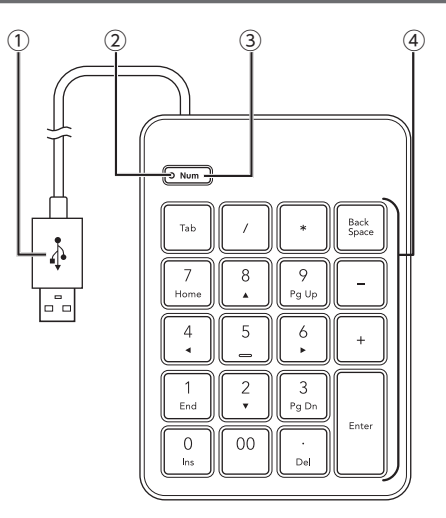

#### ① USB コネクター

パソコンの USB ポートに接続します。

② NumLock ランプ

NumLock がオンになると点灯します。

#### ③ NumLock ボタン

数値入力を行う時はこのボタンを押して、NumLock をON (② NumLock ランプ点灯) にします。 NumLock が OFF (NumLock ランプ消灯) のときは、キーの

下側に印字されている機能が動作します。 macOS では NumLock を OFF (NumLock ランプ消灯) に

してください。また macOS では<sup>101</sup>キーは使用できません。

#### ④ テンキー

NumLock が ON のときはキートップ上段の文字が入力され ます。OFF のときはキートップ下段のキーとして機能します。 macOS ではキートップ下段のキーは使用できません。

#### ◎ キーリピートについて

## トラブルシューティング

## 困ったときは

設定や操作などで困ったときは、下記 URL または右の QR コードの URL ヘアクセス してください。 弊社サポートポータルから、お役に立つ 情報をご覧いただけます。

http://www.elecom.co.jp/rd/elesup/016.html

## 「故障かな?」と思ったら

テンキーパッドが正常に動作しない時は、まずはこちらをお試 しください。

#### ① パソコンを再起動してください。

 パソコンの状況によってテンキーパッドが不安定になる場合が あります。パソコンを一度再起動してください。

#### USB コネクターの接続を確認してください。

- 本製品の USB コネクターをご使用になるパソコンの USB ポー トに正しく接続しているか確認してください。
- ・ USB のポートの接触が悪い場合があります。一度本製品の USB コネクターを USB ポートから抜き、接続しなおしてください。 ・パソコンの特定の USB ポートと相性が悪い場合があります。一 度パソコンをシャットダウンし、本製品の USB コネクターを別 の USB ポートに挿し変えてからパソコンを起動してください。
- ・本製品をUSB ハブに接続している場合、USB ハブを使用せず に電力供給が安定しているパソコン本体の USB ポートに接続し てください。

#### ■テンキーパッドが止まってしまうときがある、 フリーズする

➡ Windows<sup>®</sup> ではパソコンによっては電力の消費を抑える ため、USB 接続する製品の電源が自動で切れるように設 定されています。Windows® XP 以外では、以下の方法 で設定を変更できます。

各 OS の設定につきましては、弊社サポートポータルより ご確認ください。

#### http://www.elecom.co.jp/rd/elesup/016.html

リンク先の「テンキーパッドが動かなくなった」の各接続方 法のリンク先からご確認ください。

Windows<sup>®</sup>10 の場合

1. 画面左下のスタートボタンを右クリックし、「電源オプ ション]をクリックし、「電源とスリープ設定」画面の右 側の「関連設定」の「電源の追加設定」をクリックします。 2. 「電源プラン」で選択している項目右側の「プラン設定の

#### 変更]をクリックします。

|   | > + 😻 > 32HD+167                           | (オル > ハードウエアとサウンド > 電源オブション                                                    | ✓ δ 3010-10.         |
|---|--------------------------------------------|--------------------------------------------------------------------------------|----------------------|
|   | 2010-16パキルカーム<br>電源がタンの動作を重用する<br>電源プタンの作用 | 電源プランの選択またはカスタマイズ<br>電声プラム、コンビークーの電荷の発用支圧管理するハードウェブ設定とシスクム<br>のストクラムアド、電力プレン原用 | BE (%37)-104463933-3 |
| ø | ディスプレイの電源を切る時間の信息                          | ■.002A-00752<br>■ @1/52Z(000)                                                  | 14.000.000           |
| • | 20ビューターがスリークは後になる<br>特徴を変更                 | ■単称にはアーマンス基本が用からジンス種が出す。(ハードシングですー<br>それな単語がにます、パパーマンス単本ではます。<br>後近プランの表示      | intunia              |
|   | 発送項目<br>3-15-77000                         |                                                                                |                      |

#### プラン設定の編集」画面で、「詳細な電源設定の変更」を クリックします。

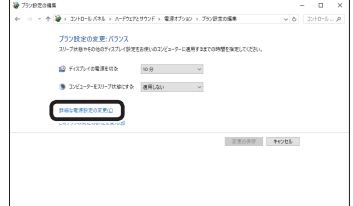

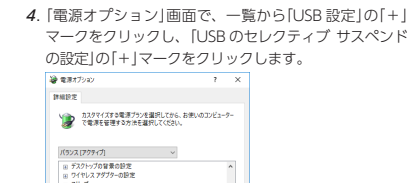

販定のブランの復元(B)

OK キャンセル 週用(A)

US8 日元
US8 のセレクティブ サスペンドの目

PCI Express TD-tr-tt-020999 B ディスプレイ B マルチメディアの設定

ださい。

10 mm + 7/101

3181972

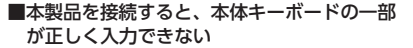

➡本体キーボードが101 英語キーボードとして誤認識され ている可能性があります。

これはお使いのキーボードを Windows® 自体が英語キー ボードと間違って認識するために起こる問題です。そのた め、キートップに印字されている文字を入力しても実際の 画面には異なる文字が表示されます。

#### ●誤認識された場合の入力例

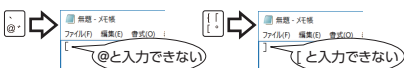

101 英語キーボードへの誤認識の問題を解決する方法として 対策ユーティリティである[USB キーボード 101->106 変 更ユーティリティ」を弊社のホームページに用意しておりま すので次の手順でご利用ください。

- 弊社ホームページよりユーティリティをダウンロー ドします。
  - ダウンロード先

#### http://www.elecom.co.jp/support/download

- トップページの[ダウンロード]から入ることができます。 ・[ダウンロード]ページにある一覧から[テンキー]を 選択し、「TK-TCP018」をお選びください。
- ・ご使用の OS に対応した[USB キーボード 101->106 変更ユーティリティ」をダウンロードしてください。
- ※ホームページの内容変更によりユーティリティの場所 が変更される場合があります。
- 2 ダウンロードしたファイルをダブルクリックし て任意の場所に解凍します。
- インストール・使用方法については、ユーティ リティに添付されている[readme.txt]の内容 をご覧ください。

#### ■ Microsoft<sup>®</sup> Excel<sup>®</sup> を使用中に、本製品から // ("/"キー)を入力したが動作がおかしい

- ➡ Microsoft<sup>®</sup> Excel<sup>®</sup> で本製品を使用すると、次のような現象 が発生します。これは、Microsoft®Excel®の仕様であり、 本製品でこの現象を回避することはできません。
- ・セルに何も入力していない状態で本製品の / キーを押す と、本体キーボードの[Alt]キーを押したときと同じ状態 のように、ツールバーが選択されてしまいます。
- ・本製品の//を押してしまった場合は、本体キーボードの [Alt]キーを押してください。入力可能な状態に戻ります。
- ・本製品の / を押しても入力可能な状態に戻りません。

| 製品名         | 有線薄型テンキーパッド                                                                                                    |
|-------------|----------------------------------------------------------------------------------------------------|
| <u>製品型番</u> | TK-TCP018 シリーズ                                                                                                    |
| 対応機種        | USB インターフェイスを装備した<br>Windows OS、macOS 搭載機                                                                                                   |
| 対応 OS       | Windows 10、Windows 8.1、<br>Windows 7、Windows XP、<br>macOS High Sierra(10.13)<br>※各OS の最新パージョンへのアップ<br>デートや、サービスパックのインス<br>トールが必要になる場合があります。 |
| インターフェイス    | USB                                                                                                    |
| キータイプ       | パンタグラフ                                                                                                    |
| キー配列        | 20 +                                                                                                    |
| キーピッチ       | 19.0 mm                                                                                                    |
| キーストローク     | 2.0 mm                                                                                                    |
| 本体寸法        | W89.6 mm × D127.5 mm × H21.5 mn                                                                                                    |
| ケーブル長       | 0.5 m                                                                                                    |
| 動作温度 / 湿度   | 5℃~ 40℃ / ~ 90%RH<br>(ただし結露なきこと)                                                                                                    |
| 保存温度 / 湿度   | -10℃~60℃ / ~ 90%RH<br>(ただし結露なきこと)                                                                                                    |

基本什样

## ユーザーサポートについて

【よくあるご質問とその回答】 www.elecom.co.jp/support こちらから「製品 Q&A」をご覧ください。 【お電話・FAX によるお問い合わせ(ナビダイヤル)】 エレコム総合インフォメーションセンター TEL:0570-084-465 FAX:0570-050-012 「受付時間」  $10.00 \sim 19.00$ 年中無休

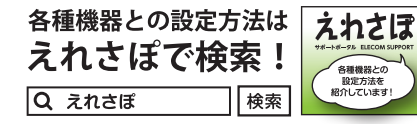

エレコム株式会社は、日本以外の国でのご購入・ご使用に よる問い合わせ・サポート対応は致しかねます。また、日 本語以外の言語でのサポートは致しかねます。商品交換は 保証規定に沿って対応致しますが、日本以外からの商品交 換は対応致しかねます。

## 保証書ついて

#### 保証期間 6 カ月

ご購入が証明できる書類(レシート・納品等)と本マニュアル を一緒に保管してください。

### ·保証規定 -

■保証内容 1.弊社が定める保証期間(本製品ご購入日から起算されます。)内 に、適切な使用環境で発生した本製品の故障に限り、無償で 本製品を修理または交換いたします。

#### ■無償保証範囲

- 2.以下の場合には、保証対象外となります。 (1) 購入証明書および故障した本製品をご提出いただけない
- (2) 購入日が確認できる購入証明書(レシート・納品書など) をご提示いただけない場合。
- (3) 購入証明書に偽造・改変などが認められた場合。
- (4) 弊社および弊社が指定する機関以外の第三者ならびにお 客様による改造、分解、修理により故障した場合。
- (5) 弊社が定める機器以外に接続、または組み込んで使用し、 故障または破損した場合。
- (6) 通常一般家庭内で想定される使用環境の範囲を超える温 度、湿度、振動等により故障した場合。
- (7) 本製品を購入いただいた後の輸送中に発生した衝撃、落 下等により故障した場合。 (8) 地震、火災、落雷、風水害、その他の天変地異、公害、
- 異常電圧などの外的要因により故障した場合。
- (9) その他、無償修理または交換が認められない事由が発見され た場合。

#### ■修理

- 3.修理のご依頼は、購入証明書(レシート、納品書など)を本製 品に添えて、お買い上げの販売店にお持ちいただくか、弊社 修理センターに送付してください。
- 4.弊社修理センターへご送付いただく場合の送料はお客様のご 負担となります。また、ご送付いただく際、適切な梱包の上、 紛失防止のため受渡の確認できる手段(宅配や簡易書留など) をご利用ください。尚、弊社は運送中の製品の破損、紛失に ついては一切の責任を負いかねます。
- 5.同機種での交換ができない場合は、保証対象製品と同等または それ以上の性能を有する他の製品と交換させていただく場合が あります。
- 6.有償、無償にかかわらず修理により交換された旧部品または 旧製品等は返却いたしかねます。

#### ●免責事項

- 7.本製品の故障について、弊社に故意または重大な過失がある 場合を除き、弊社の債務不履行および不法行為等の損害賠償 責任は、本製品購入代金を上限とさせていただきます。
- 8.本製品の故障に起因する派生的、付随的、間接的および精神 的損害、逸失利益、ならびにデータ損害の補償等につきまし ては、弊社は一切責任を負いかねます。

#### ■有効範囲

- 9.この保証書は、日本国内においてのみ有効です。 This warranty is valid only in Japan.
- 10.本保証書は再発行いたしませんので、大切に保管してくださ 6

#### 有線薄型テンキーパッド TK-TCP018 シリーズ ユーザーズマニュアル 2020年10月25日第2版 エレコム株式会社

- 本書の著作権は、エレコム株式会社が保有しています。
- ・本書の内容の一部または全部を無断で複製/転載することを禁止させていただきます。
- ・本書の内容に関するご意見、ご質問がございましたら、エレコム総合インフォメーションセンターまでご連絡願います。
- 本製品の仕様および外観は、製品の改良のため予告なしに変更する場合があります。
- 本製品を使用したことによる他の機器の故障や不具合等につきましては、責任を負いかねますのでご了承ください。
- 本製品のうち、戦略物資または役務に該当するものの輸出にあたっては、外為法に基づく輸出または役務取引許可が必要 です。
- Windows、Excel および Windows ロゴは、マイクロソフトの企業グループの商標です。
- macOS High Sierra は米国 Apple Inc.の商標または登録商標です。
- その他本マニュアルに記載されている会社名・製品名等は、一般に各社の商標又は登録商標です。

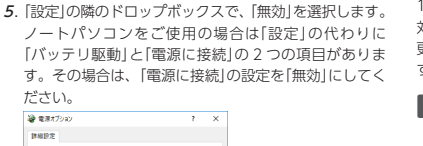

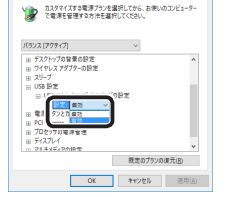

## OK をクリックして設定を反映させます。

7. 右上の「XI (閉じる)をクリックして、「プラン設定の編集」 を閉じます。

#### ■本体キーボードの NumLock ランプ表示が キー入力に合わせて点滅する

➡本体キーボードの NumLock ランプ表示が、本製品のキー 入力に合わせて点滅することがあります。本製品の仕様に よるもので故障ではありません。

#### ■本体キーボードの[L]や[K]のキーを押すと数 字が入力される

- ➡本体キーボードの NumLock キーが ON になっていませ んか?
- 本体キーボードの NumLock キーを OFF にしてください。

#### ■□□キーのみキーリピートしない

➡ <sup>00</sup> キーのみ、キーリピート機能が無効になっています。 その他のキーは、一定時間キーを押し続けると、「キーリ ピート」機能により同じ文字を繰り返して入力できます。

#### ■ macOS で使用中に、入力した数字の前後に、 "図"または"9"がつく

- → macOS では NumLock キーを OFF (NumLock ランプ) 消灯)にしてください。
  - \* macOSでは、回キーおよびキートップ下段のキーは 使用できません。